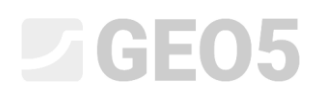

#### Análise do assentamento de uma estaca isolada

Programa: Estaca

Arquivo: Demo\_manual\_14.gpi

O objetivo deste manual de engenharia é explicar a aplicação do programa GEO5 Estaca na análise de assentamento de uma estaca isolada, para um problema prático específico.

#### Definição do problema

A definição geral do problema está descrita no capítulo 12. Fundações por estacas – introdução. Todas as análises de assentamento de uma estaca isolada podem ser realizadas no seguimento do problema anterior, apresentado no capítulo 13. Análise da capacidade de suporte vertical de uma estaca isolada.

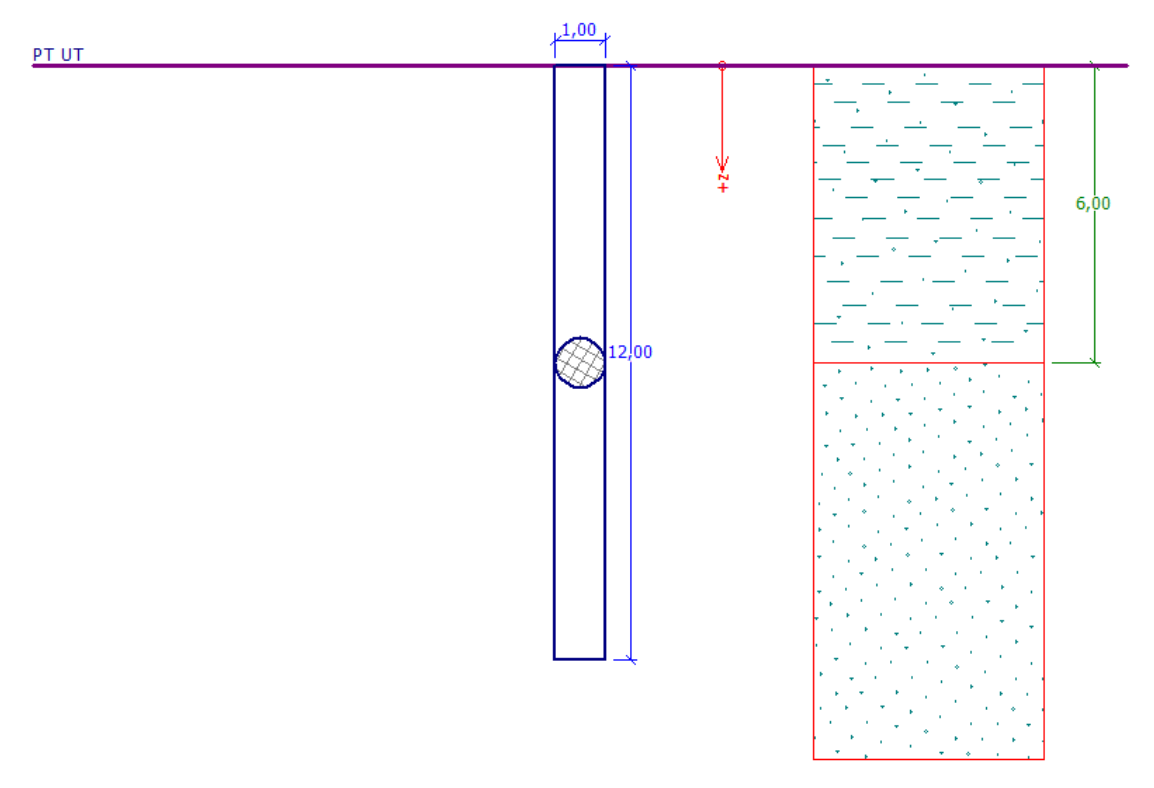

Esboço do problema – estaca isolada

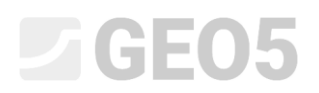

#### Resolução

Para analisar este problema, vamos utilizar o programa GEO5 Estaca. No texto abaixo, vamos descrever a resolução deste problema passo-a-passo.

Nesta análise, vamos calcular o assentamento de uma estaca isolada, através dos métodos seguintes:

- teoria de assentamento linear (segundo Prof. Poulos)
- teoria de assentamento não linear (segundo Masopust)

A **curva de carregamento linear** (método segundo Poulos) é determinada a partir dos resultados da análise da capacidade de suporte vertical da estaca. Os parâmetros principais necessários para a análise são a **capacidade de suporte da superfície da estaca e a capacidade de suporte da base da estaca** –  $R_s$  e  $R_b$ . Estes valores são obtidos a partir da análise anterior, da capacidade de suporte vertical de uma estaca isolada, consoante o método aplicado (NAVFAC DM 7.2, Tensão Efetiva, CSN 73 1002 ou Tomlinson).

A curva de carregamento não linear (método segundo Masopust) baseia-se na definição de coeficientes de regressão. O resultado depende dos métodos de análise da capacidade de suporte vertical e pode ser utilizado para determinar a capacidade de suporte vertical de uma estaca isolada, em que a capacidade corresponde ao assentamento permitido (normalmente 25 mm).

#### Processo de definição: Teoria de assentamento linear (POULOS)

No programa Estaca, abra o ficheiro do Manual No. 13. Na janela "Configurações", vamos manter as configurações existentes – vamos utilizar a "Norma – EN 1997 – DA2", utilizada no problema anterior. Vamos realizar a análise da capacidade de suporte de acordo com NAVFAC DM 7.2. Vamos, ainda, selecionar a opção "Não calcular a capacidade de suporte horizontal". A curva de carregamento linear (Poulos) já está definida através destas configurações da análise.

| 1             | Configurações de análises : (apenas para a tarefa atual)                                                                                                    | → Selecionar                                                                              | — Método de análise —                                                                                        |                   |
|---------------|----------------------------------------------------------------------------------------------------|-------------------------------------------------------------------------------------------|----------------------------------------------------------------------------------------------------|-------------------|
|               | Estruturas de concreto :       EN 1992-1-1 (EC2         Coeficientes EN 1992-1-1 :       Norma         Estruturas em aço :       EN 1993-1-1 (EC2         Fator parcial da cap, de carga da secção transversal em aço :       Y <sub>M0</sub> = 1.00         Estruturas em madeira :       EN 1995-1-1 (EC2         Fator parcial para as propriedades da madeira :       Y <sub>M0</sub> = 1.30         Coef. da influência da carga e da humidade :       k <sub>mod</sub> = 0.50         Coef. da espessura da secção em corte :       k <sub>r</sub> = 0.67 | Administrador de<br>configurações<br>Adcininistrador de<br>Adcicionar ao<br>administrador | Anàlise da capacidade de suporte vertical :<br>Tipo de análise :<br>Não calcular a capacidade de carga horiz | solução analitica |
| Configurações | Análise para condições drenadas : NAVFAC DM 7.2<br>Curva carga-assentamento : linear (Poulos)<br>Capacidade de carga horizontal : Subsolo elástico (método p-y)<br>Metodologia de verificação : de acordo com EN 1997<br>Abordagem do projeto : 2 - redução das ações e resistências                                                                                                    | 🗲 Editar                                                                                  |                                                                                                    |                   |

Janela "Configurações"

Nota: A análise da curva de carregamento limite baseia-se na teoria de elasticidade. O solo é definido pelo módulo de deformação  $E_{def}$  e pelo coeficiente de Poisson v.

No passo seguinte, abrimos a janela "Solos" e vamos definir as propriedades de deformação do solo, necessárias para a análise de assentamento, isto é, o módulo edométrico  $E_{oed}$  ou módulo de deformação  $E_{def}$  e coeficiente de Poisson v.

| Solo<br>(Classificação do solo)                               | Peso<br>volúmico<br>$\gamma \left[ kN/m^3 \right]$ | Ângulo de<br>atrito<br>interno<br>$\varphi_{ef} / \varphi_u$ [°] | Coesão do<br>solo<br>c <sub>ef</sub> / c <sub>u</sub> [kPa] | Coeficiente<br>de Poisson<br>$ u\left[- ight]$ | Módulo<br>edométrico<br>$E_{oed} = [MPa]$ |
|---------------------------------------------------------------|----------------------------------------------------|------------------------------------------------------------------|-------------------------------------------------------------|------------------------------------------------|-------------------------------------------|
| CS – Argila arenosa,<br>consistência firme                    | 18.5                                               | -/0.0                                                            | -/50.0                                                      | 0.35                                           | 8.0                                       |
| S-F – Areia com partículas<br>finas, solo mediamente<br>denso | 17.5                                               | 29.5                                                             | 0.0                                                         | 0.30                                           | 21.0                                      |

Tabela com os parâmetros dos solos – Assentamento de uma estaca isolada

De seguida, na janela "Carga", vamos definir um carregamento de serviço para a análise de assentamento de uma estaca isolada. Clique no botão "Adicionar" e adicione uma nova carga, com os parâmetros conforme mostra a imagem abaixo.

| Nova carga         |                             |           | X                    |
|--------------------|-----------------------------|-----------|----------------------|
| Nome : Carga No    | o. 1                        |           |                      |
| Força vertical :   | N = 1015.                   | .00 [kN]  |                      |
| Momento fletor :   | M <sub>X</sub> = 0.         | .00 [kNm] |                      |
|                    | My = 80.                    | .00 [kNm] | My My My             |
| Força horizontal : | H <sub>x</sub> = 60.        | .00 [kN]  | +v*                  |
|                    | Hy = 0.                     | .00 [kN]  |                      |
| 🔘 projeto          | <ul> <li>serviço</li> </ul> |           |                      |
|                    |                             |           | + Adicionar Cancelar |

Caixa de diálogo "Nova carga"

Vamos saltar as janelas restantes uma vez que estas não serão alteradas e prosseguimos com a análise de assentamento na janela "Assentamento".

Na janela "Assentamento", vamos definir o módulo de deformação secante  $E_s [MPa]$  para cada tipo de solo, através do botão "Editar  $E_s$ ".

Para a 1ª camada de *solo coesivo* (classe CS), vamos definir o valor recomendado para o módulo de deformação secante como  $E_s \cong 17.0 \ MPa$ . Para a 2ª camada de *solo não coesivo* (classe S-F), vamos assumir o módulo de deformação secante  $E_s \cong 24.0 \ MPa$ .

| Introduzir dados para a curva carga-as                                                                                            | ssentamento X                                                                                                    |
|----------------------------------------------------------------------------------------------------|----------------------------------------------------------------------------------------------------|
| Introduzir parâmetros na camada No.<br>Solo atribuído :<br>Início da camda (da SF) :<br>Fim da camada (da SF) :<br>— Parâmetros — | .: 1<br>CS – Argila arenosa<br>0.00m<br>6.00m,espessura da camada : 6.00m<br>– Ajuda                                                 |
| E <sub>s</sub> = 17.00 [MPa]                                                                                                    | Módulo de deformação secante E <sub>s</sub> [MPa]:                                                                                   |
|                                                                                                    | Rochas:         Classe R3 105.50         Classe R4 57.30         Classe R5 41.00         Classe R6 23.90         Solos não coesivos: |
|                                                                                                    | (Id = compactação relativa)<br>Id = 0.5 18.40<br>Id = 0.7 25.00<br>Id = 1.0 47.80                                                    |
|                                                                                                    | Solos coesivos:           (lc = índice de consistência)           lc = 0.5 12.50           lc > 1 23.90                              |
| OK +                                                                                                    | OK +      ♥     OK     X Cancelar                                                                                                    |

Caixa de diálogo "Introduzir dados para a curva carga-assentamento – módulo de deformação

secante  $E_s$  " – solo CS

| Introduzir dados para a curva carga-a                                                                                            | ssentamento ×                                                                                                    |
|----------------------------------------------------------------------------------------------------|----------------------------------------------------------------------------------------------------|
| Introduzir parâmetros na camada No<br>Solo atribuído :<br>Início da camda (da SF) :<br>Fim da camada (da SF) :<br>— Parâmetros — | <ul> <li>a.: 2</li> <li>S-F – Areia com partículas finas</li> <li>6.00m</li> <li>12.00m,espessura da camada : 6.00m</li> <li>— Ajuda –</li> </ul> |
| E <sub>s</sub> = 24.00 [MPa]                                                                                                    | Módulo de deformação secante E <sub>s</sub> [MPa]:                                                                                                |
|                                                                                                    | Rochas:         Image: Classe R3 158.00           Classe R4 106.66         Image: Classe R5 77.52           Classe R6 47.72                       |
|                                                                                                    | Solos não coesivos:<br>(Id = compactação relativa)<br>Id = 0.5 28.40<br>Id = 0.7 44.74<br>Id = 1.0 88.54                                          |
|                                                                                                    | Solos coesivos:           (Ic = índice de consistência)           Ic = 0.5 20.22           Ic > 1 48.12                                           |
| ОК                                                                                                    | + 🏠 OK + 🕂 🗸 Cancelar                                                                                                    |

Caixa de diálogo "Introduzir dados para a curva carga-assentamento – módulo de deformação

secante  $E_s$  " – solo S-F

Nota: O módulo de deformação secante  $E_s$  depende do diâmetro da estaca e da espessura de cada camada do solo. Os valores deste módulo devem ser determinados com base em ensaios de campo. O seu valor para solos não coesivos e para solos coesivos depende do índice de densidade relativa  $I_d$  e do índice de consistência  $I_c$ , respetivamente.

Vamos, ainda, definir o assentamento limite, que corresponde ao valor do assentamento máximo para o qual a curva de carregamento é definida. Neste problema, vamos considerar um assentamento máximo de 25 mm.

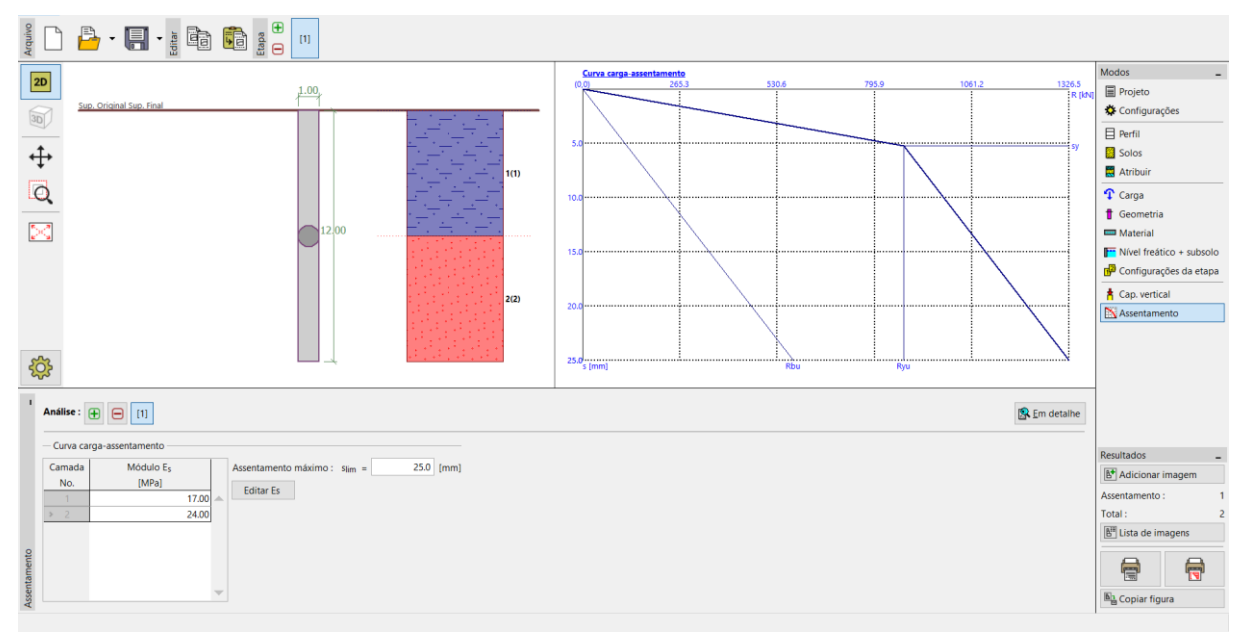

Janela "Assentamento" – curva de carregamento linear (segundo Poulos)

De seguida, clique no botão "Em detalhe" para abrir a caixa de diálogo que permite visualizar o assentamento calculado para o carregamento de serviço máximo.

| 🕕 Verificação                                                                                                    |                                                                                   | -                   |                                    | $\times$ |
|----------------------------------------------------------------------------------------------------|-----------------------------------------------------------------------------------|---------------------|------------------------------------|----------|
| Análise da curva carga-assentamento - resultados<br>Carga no início da mobilização da fricção lateral<br>Magnitude do assentamento correspondente à força R <sub>yt</sub><br>Resistência total<br>Assentamento máximo | R <sub>yu</sub> =<br>, s <sub>y</sub> =<br>R <sub>c</sub> =<br>s <sub>lim</sub> = | 875.<br>1326.<br>2! | 73 kN<br>5.2 mm<br>49 kN<br>5.0 mm |          |
| O Assentamento para a carga máxima de serviço V =10                                                                                                    | 15.00kM                                                                           | V é11.3             | mm.<br>X <u>F</u> ec               | har      |

Resultados do assentamento

Para a análise da capacidade de suporte vertical, através de **NAVFAC DM 7.2**, o assentamento resultante para uma estaca isolada é **11.3 mm**.

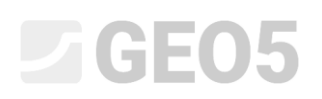

Análise de assentamento de uma estaca isolada: Teoria de assentamento linear (POULOS), outros métodos

Agora, vamos voltar às configurações da análise. Na janela "Configurações", clique no botão "Editar". Na secção "Estaca", selecione a opção "tensão efetiva" para a análise em condições drenadas e a opção "CSN 73 1002" para a análise seguinte. Os restantes parâmetros permanecem inalterados.

| Editar configurações atuais : Estaca     |                                                                                                    | ×          |
|------------------------------------------|----------------------------------------------------------------------------------------------------|------------|
| Materiais e Normas Estaca                |                                                                                                    |            |
| Andline mene and in 2 or desceder .      | Tansão afativo                                                                                                    |            |
| Analise para condições drehadas :        |                                                                                                    |            |
| Análise para condições não drenadas :    | Tomlinson                                                                                                    |            |
| Curva carga-assentamento :               | linear (Poulos)                                                                                                    |            |
| Capacidade de carga horizontal :         | Subsolo elástico (método p-y)                                                                                                    |            |
| Metodologia de verificação :             | de acordo com EN 1997                                                                                                    |            |
| Abordagem do projeto :                   | 2 - redução das ações e resistências                                                                                               |            |
|                                          |                                                                                                    |            |
| Situação permanente do projeto Situa     | ação transitória do projeto Situação acidental do projeto Situação sísmica do projeto                                              |            |
| — Fatores parciais sobre as ações (A) -  |                                                                                                    |            |
|                                          | Derfavorával Enverával                                                                                                    |            |
| Acões permanentes :                      | $v_{c} = \begin{bmatrix} 1.35 \\ -1 \end{bmatrix} \begin{bmatrix} -1 \\ 1.00 \end{bmatrix} \begin{bmatrix} -1 \\ -1 \end{bmatrix}$ |            |
| — Fatores parciais para resistências (R) | )                                                                                                    |            |
| Estação escavadas                        | Entrance CEA                                                                                                    |            |
| Estacas escavadas                        | LSIGLAS CI A                                                                                                    |            |
| Fator parcial sobre a resistência do e   | ixo: $\gamma_{s} =$ 1.10 [-]                                                                                                    |            |
| Fator parcial sobre a resistência de b   | ase: $\gamma_b = 1.10$ [-]                                                                                                    |            |
| Fator parcial sobre a resistência da te  | ensão : γ <sub>st</sub> = 1.15 [-]                                                                                                 |            |
|                                          |                                                                                                    |            |
|                                          |                                                                                                    |            |
|                                          |                                                                                                    |            |
|                                          |                                                                                                    |            |
|                                          |                                                                                                    |            |
|                                          |                                                                                                    | 🗸 ОК       |
|                                          |                                                                                                    | 🗙 Cancelar |

Caixa de diálogo "Editar configurações atuais"

De seguida, passamos à janela "Assentamento", para visualizar os resultados. O valor do assentamento limite  $s_{\rm lim}$ , o tipo de estaca e o módulo de deformação  $E_s$  permanecem iguais aos utilizados no caso anterior.

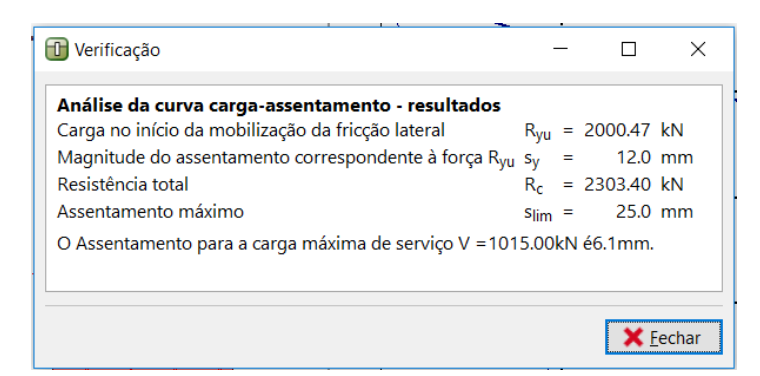

Caixa de diálogo – "Em detalhe" – resultados do método da tensão efetiva

Para a capacidade de suporte vertical de uma estaca isolada, determinada através do método da **TENSÃO EFETIVA**, o assentamento resultante é s = 6.1 mm.

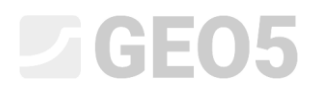

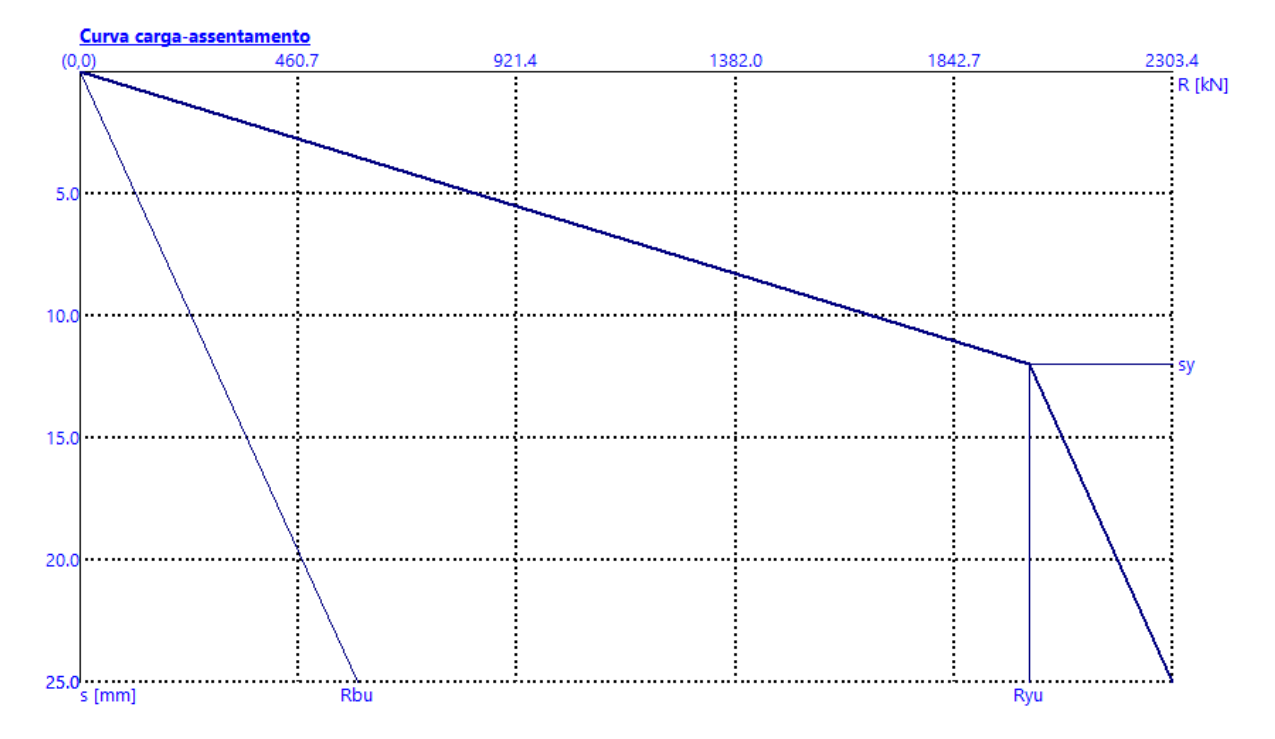

Janela "Assentamento" – curva de carregamento linear (segundo Poulos) para o método da tensão efetiva

Para a análise da capacidade de suporte vertical de uma estaca isolada, determinada pelo método **CSN 73 1002**, o assentamento é s = 6.1 mm.

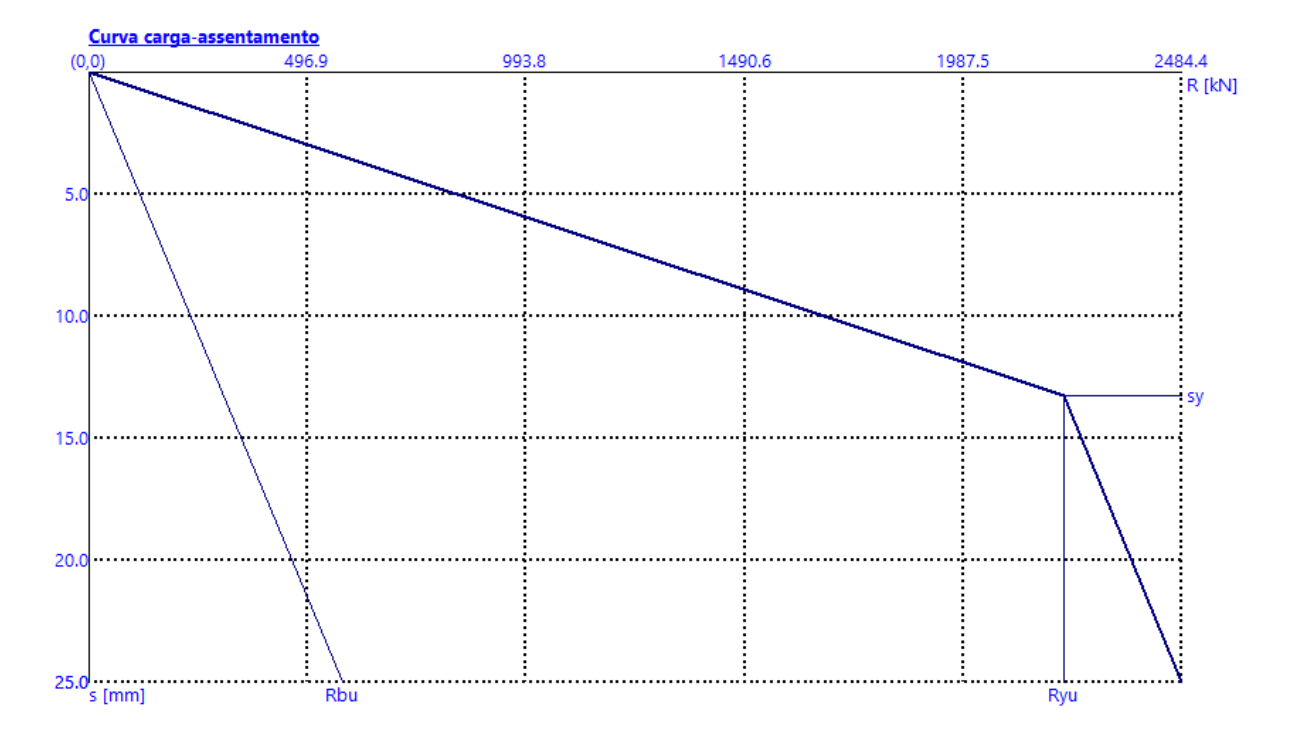

Janela "Assentamento" – curva de carregamento linear (segundo Poulos) para o método CSN 73 1002

Os resultados da análise de assentamento de uma estaca isolada, de acordo com a teoria linear (*Poulos*), em função do método de análise da capacidade de suporte vertical, são apresentados na tabela seguinte:

| Curva de carregamento<br>linear<br>Método de análise | Carregamento no início da<br>mobilização do atrito<br>superficial $R_{yu}$ [ $kN$ ] | Resistência total<br>$R_c [kN]$ para<br>$s_{lim} = 25,0 mm$ | Assentamento da<br>estaca isolada<br>s [mm] |
|------------------------------------------------------|-------------------------------------------------------------------------------------|-------------------------------------------------------------|---------------------------------------------|
| NAVFAC DM 7.2                                        | 875.73                                                                              | 1326.49                                                     | 11.3                                        |
| TENSÃO EFETIVA                                       | 2000.47                                                                             | 2303.40                                                     | 6.1                                         |
| CSN 73 1002                                          | 2215.89                                                                             | 2484.40                                                     | 6.1                                         |

Sumário dos resultados – Assentamento de uma estaca isolada segundo Poulos

#### Processo de definição: Teoria de assentamento não linear (MASOPUST)

Esta análise é independente das análises anteriores, para a capacidade de suporte vertical de uma estaca. O método baseia-se nas equações de curvas de regressão, obtidas através dos resultados de ensaios de carregamento estático de estacas. Este método de análise é o mais utilizado na República Checa e Eslováquia. O método fornece resultados de confiança e conservativos, para as condições geológicas locais.

Na janela "Configurações", clique no botão "Editar". Na secção "Estaca", selecione a opção "não linear (Masopust)" para a curva de carregamento.

| Editar configurações atuais : Estaca                                                                                                    | ×          |
|----------------------------------------------------------------------------------------------------|------------|
| Materiais e Normas Estaca                                                                                                    |            |
| Apálica para condiçãos despadas . CSN 73 1002                                                                                                    |            |
| Analise para concições drenadas : Convisiona Concerta de Convisiona de Convisiona de C |            |
| Analise para condições não drenadas : Tominison                                                                                                    |            |
| Curva carga-assentamento : inao-linear (Masopust)                                                                                                    |            |
| Capacidade de carga horizontal : Subsolo elástico (método p-y)                                                                                                    |            |
| Metodologia de verificação : de acordo com EN 1997                                                                                                    |            |
| Abordagem do projeto : 2 - redução das ações e resistências 🔹                                                                                                    |            |
|                                                                                                    |            |
| Situação permanente do projeto Situação transitória do projeto Situação acidental do projeto Situação sísmica do projeto                                                                                                    | 1          |
| - Fatores parciais sobre as ações (A)                                                                                                    |            |
| Desfavorável Favorável                                                                                                    |            |
| Ações permanentes :         γG =         1.35         [-]         1.00         [-]                                                                                                    |            |
| - Fatores parciais para resistências (R)                                                                                                    |            |
| Estacas escavadas Estacas cravadas Estacas CFA                                                                                                    |            |
| Fator parcial sobre a resistência do eixo : $\gamma_{s} =$ 1.10 [-]                                                                                                    |            |
| Fator parcial sobre a resistência de base :     γb =     1.10     [-]                                                                                                    |            |
| Fator parcial sobre a resistência da tensão : Y <sub>st</sub> = 1.15 [-]                                                                                                    |            |
|                                                                                                    |            |
|                                                                                                    |            |
|                                                                                                    |            |
|                                                                                                    |            |
|                                                                                                    |            |
|                                                                                                    | ✓ ОК       |
|                                                                                                    | 🗙 Cancelar |

Caixa de diálogo "Editar configurações atuais"

Os restantes dados não são alterados. A análise continua na janela "Assentamento".

Vamos considerar o *carregamento de serviço* para a curva de carregamento não linear limite, dado que esta análise é realizada de acordo com o estado limite de serviço. Mantemos o fator de proteção do furo como  $m_2 = 1.0$ , não reduzindo o valor resultante para a capacidade de suporte vertical da estaca, de acordo com a tecnologia de instalação. Os valores para o assentamento (máximo) permitido  $s_{\rm lim}$  e para o módulo de deformação secante  $E_s$  permanecem iguais às análises anteriores.

Vamos, também, definir os valores dos coeficientes de regressão através dos botões "Editar a, b" e "Editar e, f", conforme mostram as figuras abaixo. Ao realizar esta edição, são exibidos, na caixa de diálogo, os valores dos coeficientes recomendados para os diferentes tipos de solos e rochas.

| Introduzir dados para a curva carga                                                                                                | -assentamento                                                                                                    | ×               |
|----------------------------------------------------------------------------------------------------|----------------------------------------------------------------------------------------------------|-----------------|
| Introduzir parâmetros na camada N<br>Solo atribuído :<br>Início da camda (da SF) :<br>Fim da camada (da SF) :<br>— Parâmetros ———— | No. : 1<br>CS – Argila arenosa<br>0.00m<br>6.00m,espessura da camada : 6.00m<br>— Ajuda —                                    |                 |
| a = 46.00 [-]<br>b = 20.00 [-]                                                                                                    | a         b           Rocha boa                                                                                              |                 |
| OK                                                                                                    | Id = 1.0 154 115<br><b>Solos coesivos</b><br>{Ic = índice de consistência)<br>a b<br>Ic = 0.5 46 20<br>Ic > 1 97 108<br>→ OK | ▼<br>★ Cancelar |

Caixa de diálogo "Inserir para curva carregamento-assentamento – coeficientes de regressão a, b (e,

f)" – solo CS

| Introduzir dados para a curva carga-assentamento X                                                           |                            |                                                                                                    |  |  |  |
|----------------------------------------------------------------------------------------------------|----------------------------|----------------------------------------------------------------------------------------------------|--|--|--|
| Introduzir parâmetros<br>Solo atribuído :<br>Início da camda (da SF<br>Fim da camada (da SF)<br>— Parâmetros | na camada N<br>-) :<br>) : | o. : 2<br>S-F – Areia com partículas finas<br>6.00m<br>12.00m,espessura da camada : 6.00m<br>– Ajuda                                                                                                    |  |  |  |
| a =                                                                                                    | 62.00 [-]                  | a b                                                                                                    |  |  |  |
| b =                                                                                                    | 16.00 [-]                  | Rocha boa                                                                                                    |  |  |  |
|                                                                                                    |                            | Solos não coesivos<br>(Id = compactação relativa)<br>a b<br>Id = 0.5 62 16<br>Id = 0.7 91 48<br>Id = 1.0 154 115<br>Solos coesivos<br>{Ic = índice de consistência)<br>a b<br>Ic = 0.5 46 20<br>Ic > 1 97 108 |  |  |  |
| OK + ↑ OK + → OK X Cancelar                                                                                  |                            |                                                                                                    |  |  |  |

Caixa de diálogo "Inserir para curva carregamento-assentamento – coeficientes de regressão a, b"

– solo S-F

| Introduzir dados para a curva carga-assentamento                                                |                                 |                 |
|-------------------------------------------------------------------------------------------------|---------------------------------|-----------------|
| Introduzir parâmetros s<br>Início da camda (da SF)<br>Fim da camada (da SF)<br>— Parâmetros ——— | ob a base da estaca<br>) :      |                 |
| e = 268.00 [-]<br>f = 175.00 [-]                                                                | e         f           Rocha boa |                 |
|                                                                                                 | Ic > 1 988 1084<br>✓ OK X Cance | <b>▼</b><br>lar |

Caixa de diálogo "Inserir para curva carregamento-assentamento – coeficientes de regressão e, f"

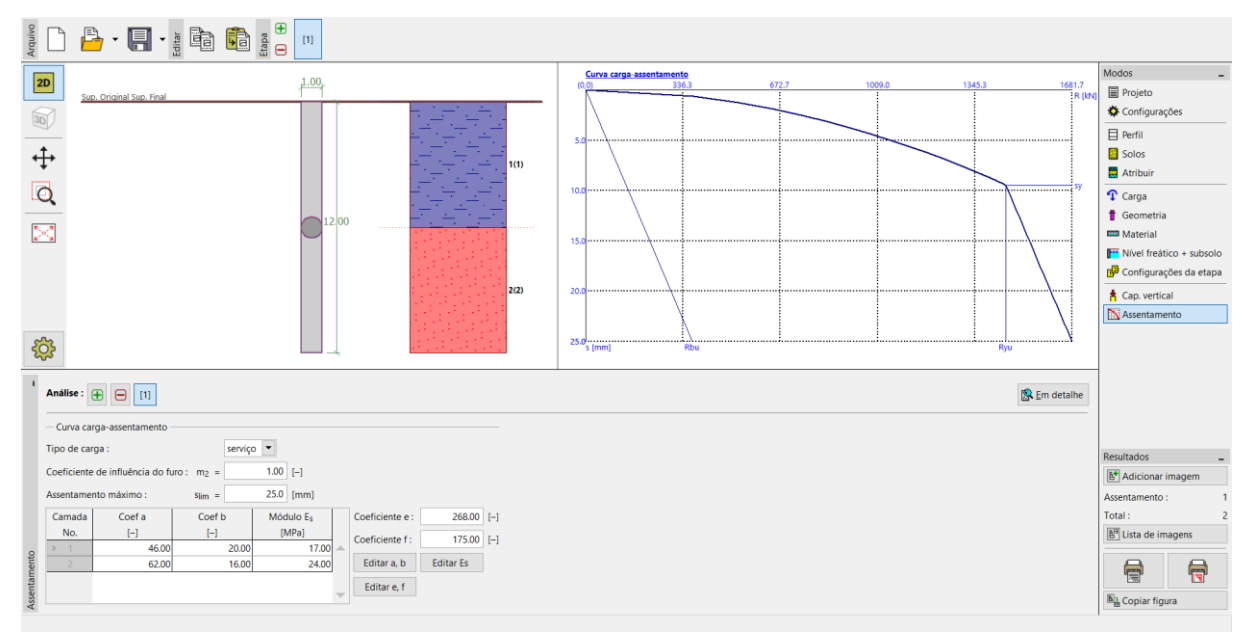

Janela "Assentamento" – análise de acordo com a teoria de assentamento não linear (Masopust)

Nota: O atrito superficial específico depende dos coeficientes de regressão "a, b". A tensão na base da estaca (para o atrito superficial totalmente mobilizado) depende dos coeficientes de regressão "e, f". Os valores destes coeficientes de regressão foram obtidos a partir de equações de curvas de regressão determinadas com base na análise estatística de cerca de 350 ensaios de carregamento estáticos de estacas, realizados na República Checa e Eslováquia (mais detalhes em Ajuda – F1). Para solos não coesivos e para solos coesivos, estes valores dependem do índice de densidade relativa  $I_d$  e do índice de consistência  $I_c$ , respetivamente (mais detalhes em Ajuda – F1).

O assentamento da estaca para o carregamento de serviço é s = 4.6 mm.

| _               |                                                                     |                                                          | ×                                                                                            |
|-----------------|---------------------------------------------------------------------|----------------------------------------------------------|----------------------------------------------------------------------------------------------|
|                 |                                                                     |                                                          |                                                                                              |
| Ryu             | =                                                                   | 1452.93                                                  | kN                                                                                           |
| sy              | =                                                                   | 9.5                                                      | mm                                                                                           |
| m :             |                                                                     |                                                          |                                                                                              |
| R <sub>bu</sub> | =                                                                   | 368.06                                                   | kN                                                                                           |
| Rc              | =                                                                   | 1681.67                                                  | kN                                                                                           |
| taca 4.6 r      | nn                                                                  | n                                                        |                                                                                              |
|                 |                                                                     |                                                          |                                                                                              |
|                 | Ryu<br>Sy<br>m :<br>R <sub>bu</sub><br>R <sub>c</sub><br>taca 4.6 r | $R_{yu} =$ $s_y =$ $m:$ $R_{bu} =$ $R_c =$ $taca 4.6 mn$ | $- \Box$ $R_{yu} = 1452.93$ $s_{y} = 9.5$ m: $R_{bu} = 368.06$ $R_{c} = 1681.67$ taca 4.6 mm |

Resultados de assentamento – curva não linear

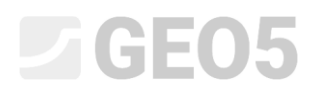

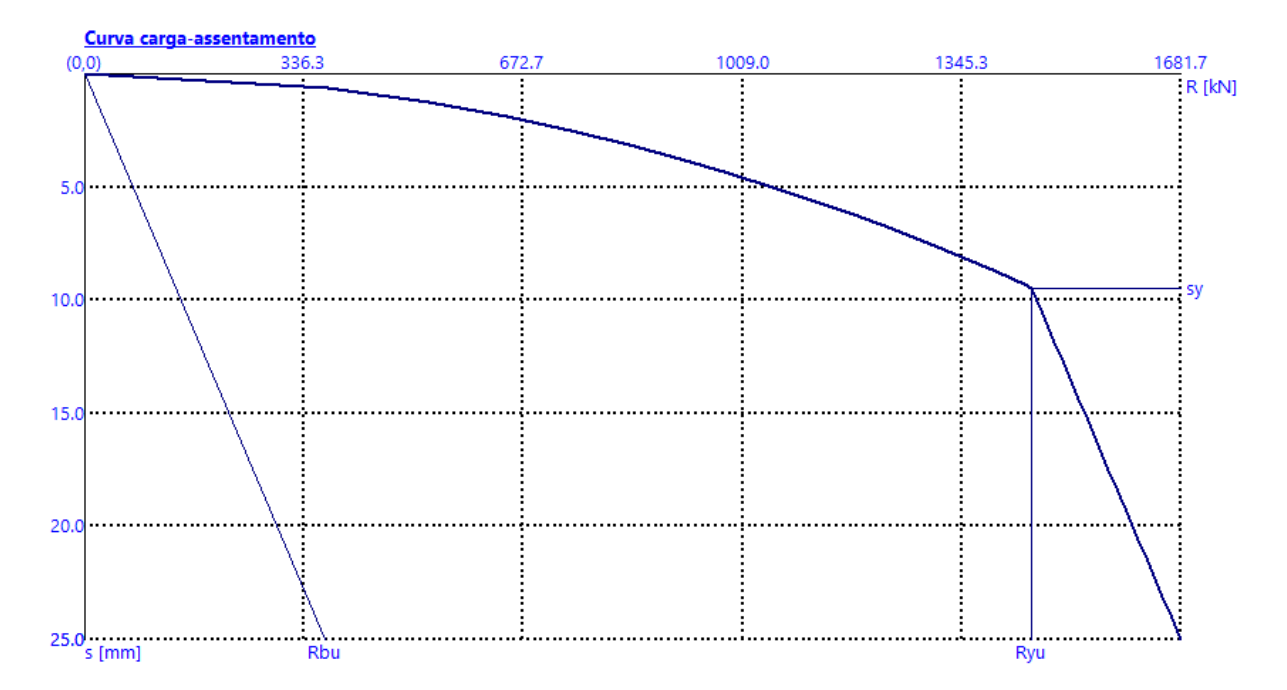

*"Janela "Assentamento" – curva de carregamento não linear (segundo Masopust)* 

Nota: Este método também é utilizado para a análise da capacidade de carga de uma estaca, em que o programa calcula a capacidade de suporte para o assentamento limite (normalmente 25 mm).

Capacidade de carga total para  $s_{\text{lim}}$ :  $R_c = 1681.67 \text{ kN} > V_d = 1015.0 \text{ kN}$  Satisfaz

#### Conclusão

O programa calculou o assentamento da estaca, para o carregamento de serviço definido, dentro do intervalo 4.6 a 11.3 mm (consoante o método utilizado). Este assentamento é inferior ao assentamento máximo permitido – a estaca está satisfatória de acordo com o 2º estado limite.